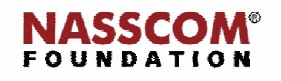

Mail

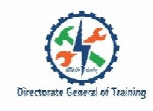

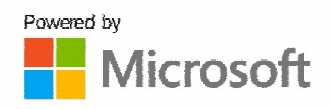

# 

# **Manage collaboration**

PowerPoint

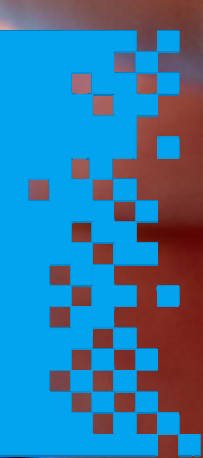

## Introduction

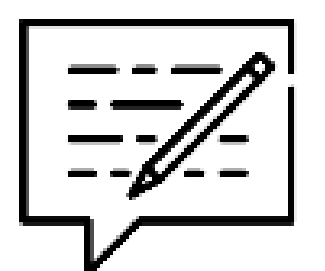

Comment' feature:

- Allows to make notes or suggestions without actually changing the slide
- Enables review and giving feedback or suggestions
- · Useful when working in collaboration

### Add Comments

### Toadd review comment:

- Select the slide
- Go to Review tab>under Comments
  ribbon, Click New Comments

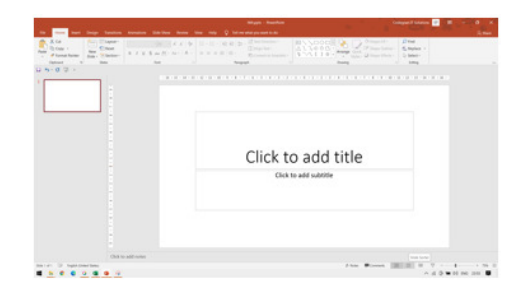

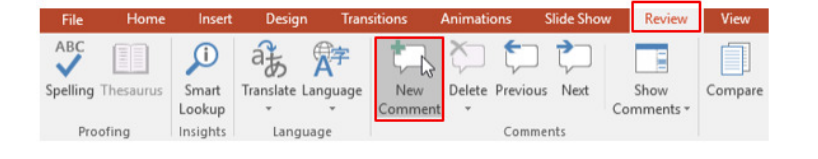

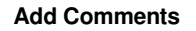

### Toadd review comment:

- Select the object
- Click Review tab, under Comments
  ribbon, Click New Comments
- Type-in the comments
- Save the file & share to the creator

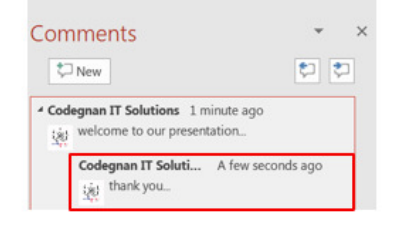

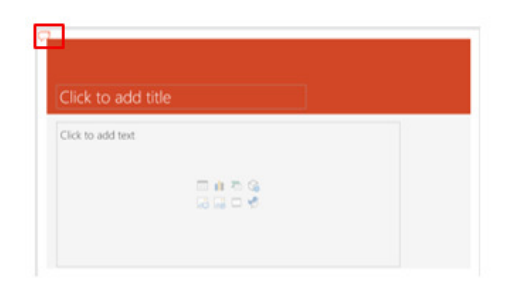

### **View Comments**

To view the comments:

Click Review tab, under Comments ribbon, Click Show Comments

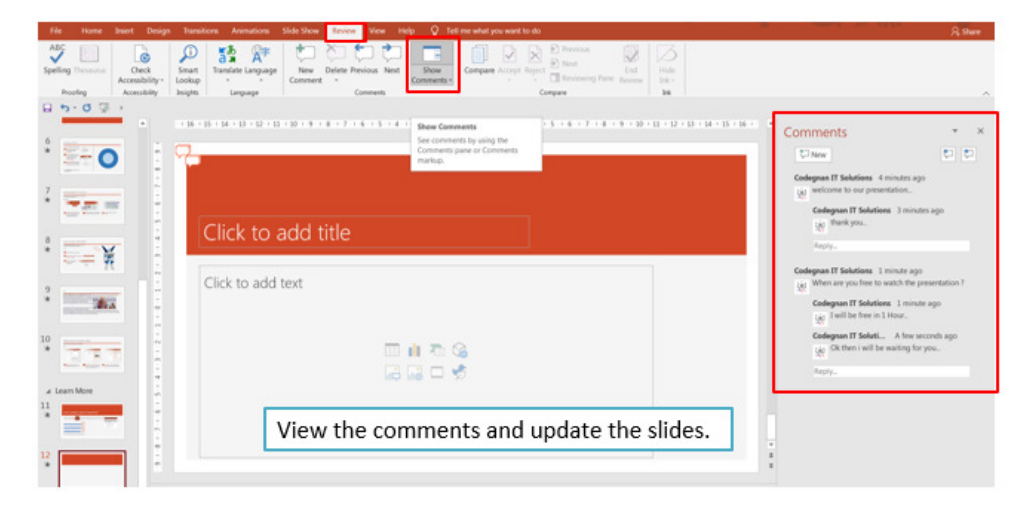

# To reply the comments:

- Select the comment
- In the Reply box, start typing > Press Enter
- The reply will appear as a comment below to the original comment

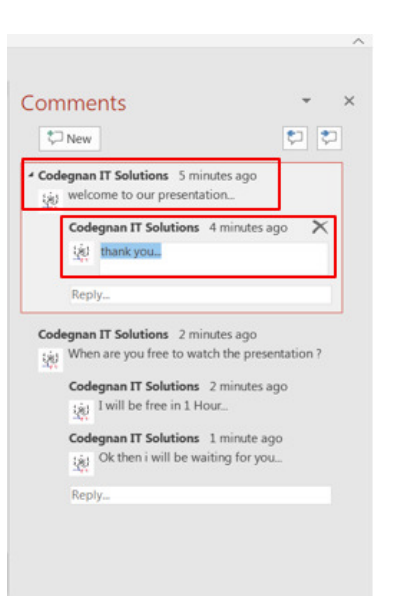

### **Delete Comments**

### To delete a comment:

- In Review tab, under Comments
  ribbon, select Show comments
- In Comments panel, select the comment to delete
- In Review tab, under Comments
  ribbon, select Delete

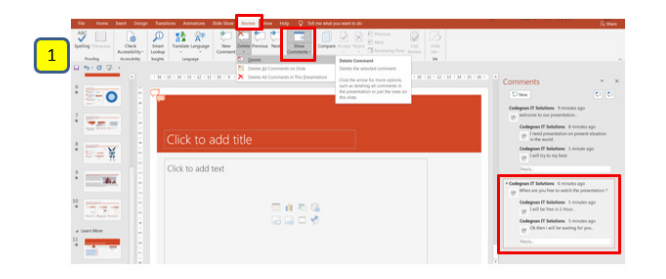

0

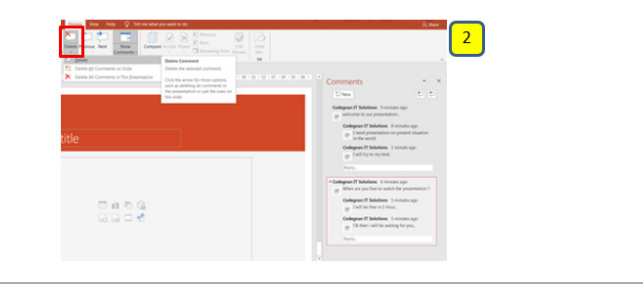

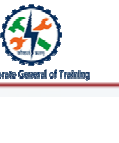

In this module you learnt that:

MS Power Point has features which help to add and manage comments.

'Comment' feature:

- Allows to make notes or suggestions without actually changing the slide
- Enables review and giving feedback or suggestions
- Useful when working in collaboration

### Thank you

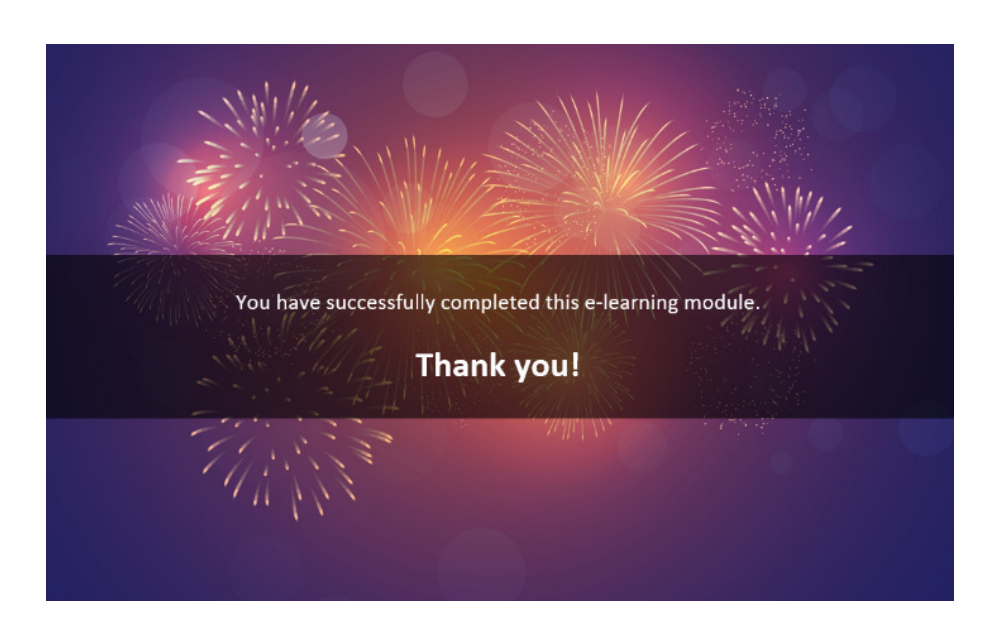